H3C模拟器 802.1X Xcheng 2021-05-13 发表

## 组网及说明

使用终端桥接host模拟pc与交换机直连场景。

拓扑如下,交换机2号千兆接口与pc的vbox虚拟网卡直连。

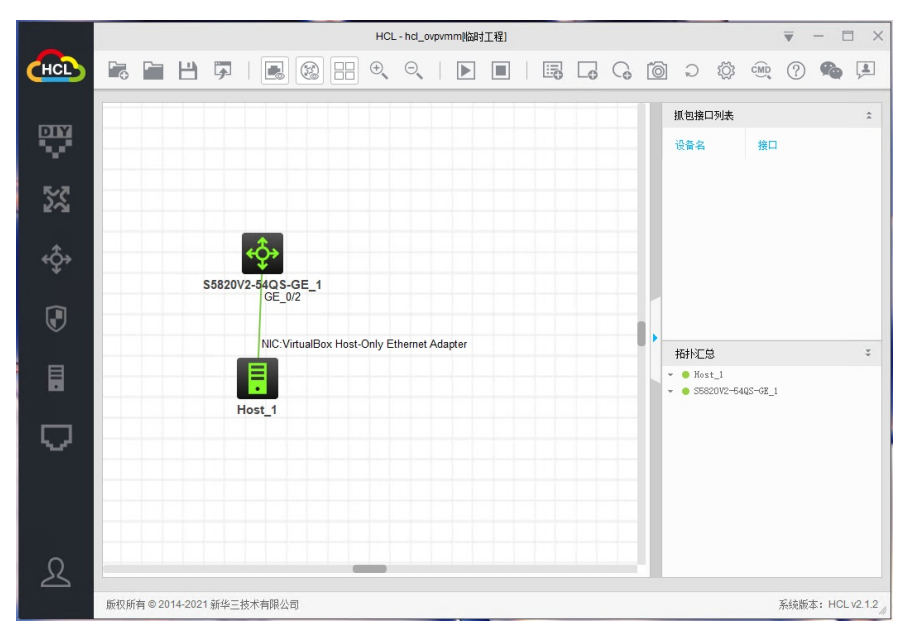

## 配置步骤

#配置本地用户用于dot1x认证 <H3C>system-view [H3C]local-user xcheng class network New local user added. [H3C-luser-network-xcheng]pas s h3c@123 [H3C-luser-network-xcheng]service-type lan-access [H3C-luser-network-xcheng]quit #开启dot1x认证 [H3C]dot1x [H3C]int g 1/0/2 [H3C-GigabitEthernet1/0/2]dot1x #配置交换机地址用于验证测试并保存配置 [H3C-GigabitEthernet1/0/2]quit [H3C]interface Vlan-interface 1 [H3C-Vlan-interface1]ip address 192.168.56.2 24 [H3C-Vlan-interface1]save force

## 通过inode客户端验证

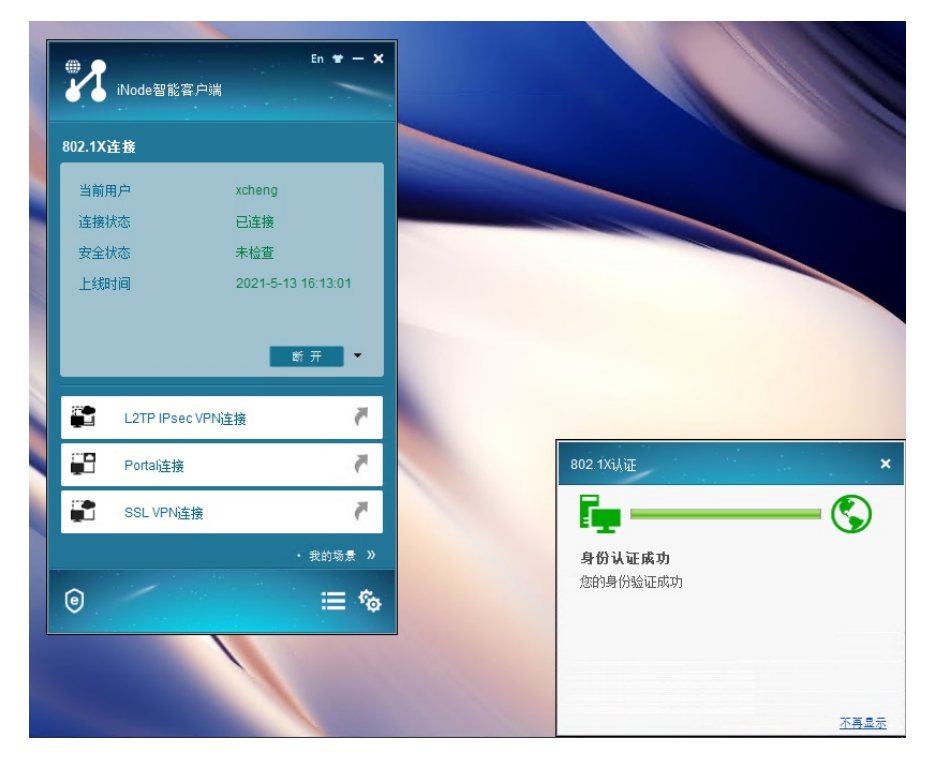

交换机侧确认 通过display dot1x sessions和display dot1x connection可看到用户在线情况

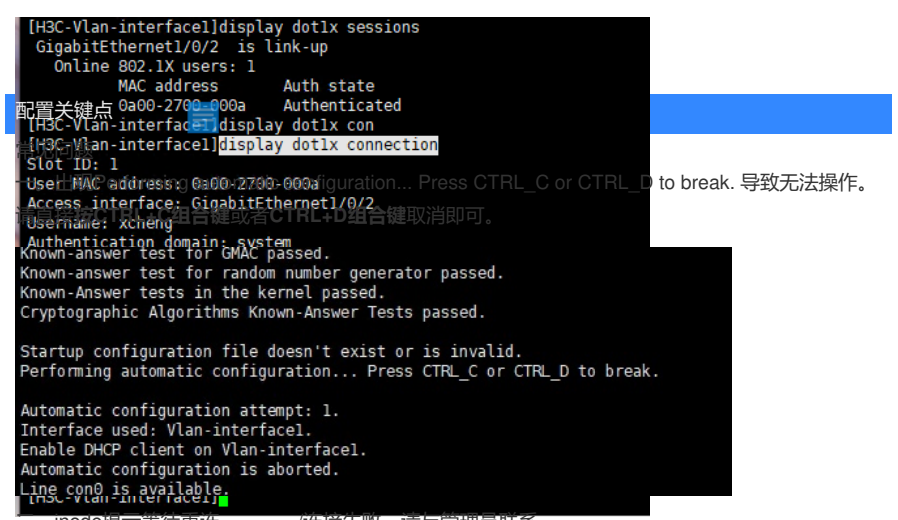

\_。inode提示等待重连。。。。/连接失败,请与官埋员联系。

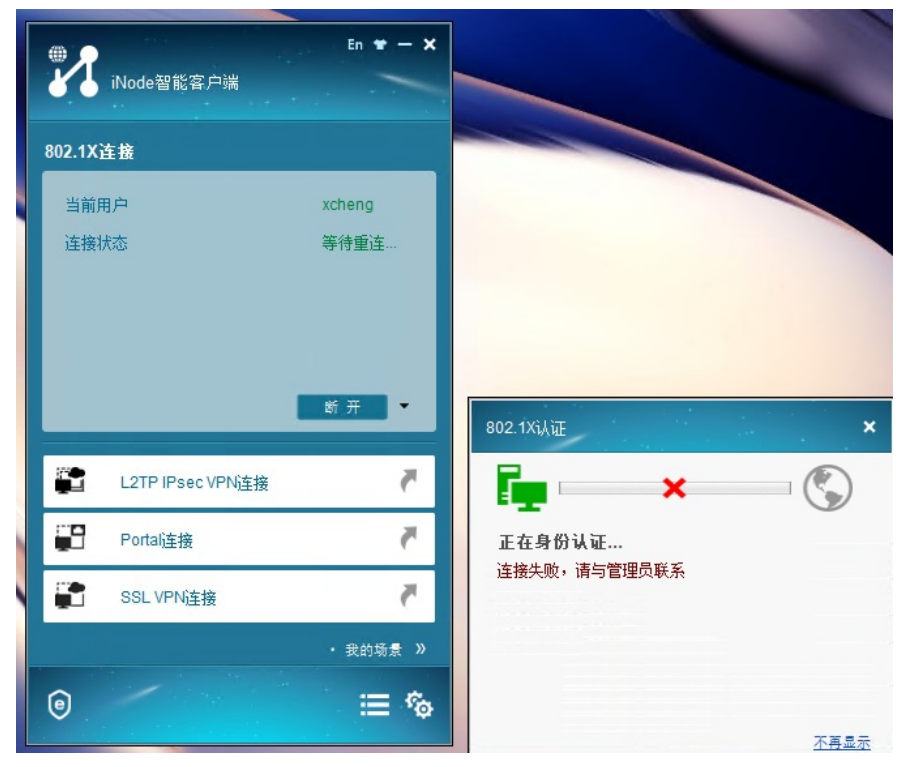

检查下inode中的802.1X属性设置,确认下选择的网卡是否需拓扑中匹配切没有勾选上传客户端版本号选项

| ☆ 属性设置                                              | × |
|-----------------------------------------------------|---|
| 常规 网络 高级                                            |   |
| 连接名 802.1%连接                                        |   |
| 选择网卡                                                |   |
| VirtualBox Host-Only Network:VirtualBox Host-Only 🔻 |   |
| 连接类型                                                |   |
| ● 普通连接                                              |   |
| ○ 快速认证连接                                            |   |
| ○ 单点登录连接                                            |   |
|                                                     |   |
| 🗌 计算机认证                                             |   |
| ☑ 上传客户端版本号                                          |   |
| □ 认证时清除ARP表项                                        |   |
| 🗌 有线环境下自动认证                                         |   |
|                                                     |   |
| 确定 取消                                               |   |

三。使用的客户端无802.1x认证模块

1.可能是定制场景为添加 可在右下角 平台管理中编辑新的场景添加

| 1      | En 👻 — 🗴<br>iNode智能客户端 | <    |
|--------|------------------------|------|
| 802.1X | <b>连接</b>              |      |
| 用户得    | 목 xcheng               |      |
| 密码     | •••••                  |      |
| ⊻ 1    | ₩存用户名 ¥ 保存密码           |      |
|        |                        |      |
|        | 连接                     |      |
| · · ·  |                        |      |
|        | L2TP IPSec VPN连接       |      |
|        | Portal连接 Portal        |      |
|        | SSL VPN连接              |      |
|        | • 我的场景 »               |      |
| 0      | / ₩                    |      |
|        |                        | 管理平台 |

| 管理平台 | ≅ © №                                  | <b>≁</b> <sup>×</sup> |
|------|----------------------------------------|-----------------------|
| 场景管理 | 我的新场景                                  | +                     |
| 基本设置 | 我的场景                                   |                       |
| 网卡信息 | 1. 29 20 20                            |                       |
| 关于信息 | 302.1X连接 Portai连接 SSL VPN连接 L2TP IPsec |                       |
|      | 666                                    | 保存                    |
|      | 802.1X连接 Portai连接 SSL VPN连接 L2TP IPsec |                       |
|      |                                        |                       |
|      |                                        |                       |
|      | 提醒;在场景编辑完成之前,不能进行认证、断开等操作。             |                       |

2.可能inode客户端在智能管理中心定制的时候未添加此模块,或者限制了用户自行编辑权限。 这种情况只能更换inode客户端或者从新根据需要自行在inode智能管理中心定制,特别注意受限节点 或者特殊定制版本客户请联系管理员处理。以免带来不不要的麻烦。

3.单纯学习交流可使用附件中的windows版本全功能组件inode版本测试验证。

附件下载: iNodeSetup7.3 (E0548).zip